## 知识产权管理系统提交专利(软著)说明

1、学校师生可登录知识产权管理系统进行知识产权申请和转化相关流程操作。

2、知识产权管理系统登录方法:

登录方法一:进入一网通办中的个人信息门户,在应用中找到知识产权运营管理平台。

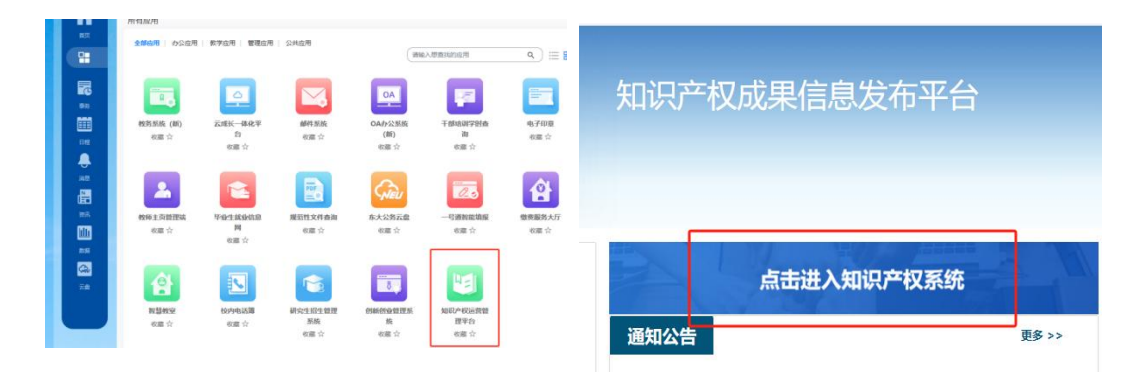

登录方法二:通过网址登录,地址为: neuip.neu.edu.cn/login.html,账号:工号/ 学号,初始密码:工号/学号,初次登录后可以修改密码。(账号为"工资号/学号",教职工 账号为 8 位工资号,不足 8 位的前面用 0 补齐,如工资号 7826 的账号为 00007826。)

3、申请流程:发明人在系统提交专利(软著)申请——学院审核——学校审核——代 理机构撰写——发明人审核稿件——学校审核稿件——代理机构递交——完成

4、知识产权申请流程咨询电话: 83678568; 知识产权报销流程咨询电话: 83671445